## USO DEL BROWSER (IMPOSTAZIONI)

- 1. Apri il programma di navigazione sul Web.
- 2. Impostare la pagina iniziale del browser in modo che si aprano contemporaneamente due pagine con i seguenti indirizzi: <a href="http://www.google.it">www.google.it</a>, <a href="http://www.google.it">it.yahoo.com/</a>.

| <u>COME SI FA</u> : <b>-</b> | (Da CHROME →                  | ■ Jmpostazioni                                           |
|------------------------------|-------------------------------|----------------------------------------------------------|
| Apri una pagina sp           | ecifica o un insieme di pagir | ne. Imposta pagine → Inserire <u>www.google.it</u> → poi |
| digitare <u>it.yahoo.</u>    | <u>com</u> su un'altra riga   | -> Click su                                              |
| 8                            | Google                        | http://www.google.com/                                   |
| ß                            | it.yahoo.com                  | http://it.yahoo.com/                                     |
| OK <b>→</b> Esempio          | Aggiungi una nuova pagina     | Inserisci URL                                            |

- Provare a verificare il risultato della modifica della pagina iniziale
   <u>COME SI FA</u>: →chiudere il browser e riaprirlo. Alla riapertura del browser si apriranno due schede di sito con le pagine di yahoo e di google.
- 4. Impostare il funzionamento del browser in modo tale che non memorizzi il nome utente e la password dei siti che visitiamo durante la navigazione.

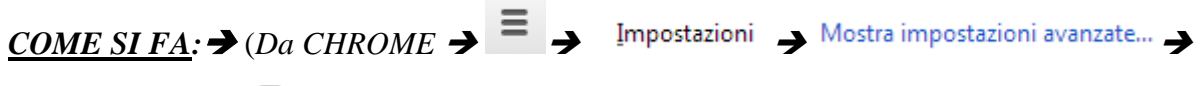

toglie la spunta su 🔲 Richiede di salvare le tue password web. Gestisci password salvate

5. Impostare CHROME come browser predefinito

| <u>COME SI FA</u> : → | $Da CHROME \rightarrow \blacksquare$                   |  |  |  |
|-----------------------|--------------------------------------------------------|--|--|--|
| Browser predefinito   |                                                        |  |  |  |
|                       | Imposta Google Chrome come browser predefinito         |  |  |  |
| Impostazioni 🏼 🚽      | Google Chrome non è al momento il browser predefinito. |  |  |  |

## SAPER NAVIGARE, SALVARE LE INFORMAZIONI, USARE LA CRONOLOGIA

× 🕻 🔧 Impostazioni

Digita l'URL <u>http://www.atuttascuola.it</u> nella <u>barra degli indirizzi</u> fittp://www.google.it
 Scegli a SINISTRA LA MATERIA <u>Informatica</u> – poi scegli <u>Windows e gestione dei</u> <u>file (modulo 2 ECDL)</u> poi fai click su <u>Gestione dei file</u>.

Navigare su internet, impostare un browser, Motori di ricerca

- 7. Seleziona tutto il contenuto della pagina e poi, usando il tasto DX del mouse, copialo ed incollalo in un nuovo file di Word poi salva il file col nome: "Gestione dei file windows" <u>COME SI FA</u>: (click DX sulla pagina -> seleziona tutto(oppure CRTL+A) -> click DX sulla selezione-> copia -> aprire WORD -> ed incollare il testo -> salvare il file con nome "Digitare il nome: "Gestione dei file windows").
- 8. Salvare la pagina del browser con il nome: "GestioneFile" nella cartella documenti nel formato PDF

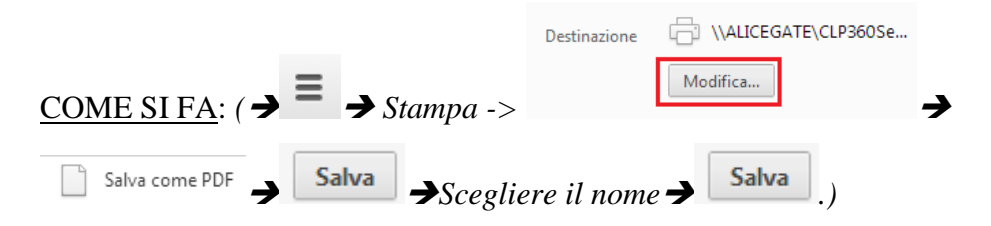

- 9. Aprire il programma **di videoscrittura (WORD o altro programma),** creare un documento vuoto e salvalo col nome "Esercizio Internet". (NON CHIUDERE IL PROGRAMMA)
- 10. Ritorna alla home page del browser . <u>COME SI FA</u>: (fare click sull'icona su CHROME)
- Copia ed incolla l'indirizzo della home page nel file "Esercizio Internet" del programma di videoscrittura e salva. - <u>COME SI FA</u>: (click DX sulla barra degli indirizzi

12. Visualizza la cronologia del browser e scegli di tornare nella pagina del sito di <u>http://www.atuttascuola.it</u>

<u>COME SI FA</u>: (fare click sul pulsante  $\Rightarrow$  poi su <sup>Cronologia</sup>  $\Rightarrow$  cliccare su <u>www.atuttascuola.it</u>)

13. Visualizza la cronologia del browser e scegli di tornare in un sito a tua scelta tra quelli già visitati <u>COME SI FA</u>: vedi il punto precedente.

## SAPER NAVIGARE ED USARE UN MOTORE DI RICERCA (Google)

14. Accedi al motore di ricerca google. - COME SI FA: (fare click sulla barra degli indirizzi

f Thttps://www.google.it -> digitare www.google.it -> digitare invio)

Pagina 2 di 5

🗙 🔪 Impostazioni

Navigare su internet, impostare un browser, Motori di ricerca

- 15. Effettua una ricerca utilizzando la parola chiave **Couscous**. <u>**COME SI FA**</u>: (*Digitare le parola* **Couscous** *nel campo di ricerca di google -> premere il tasto INVIO*).
- 16. Scegli tra i risultati della ricerca il sito giallo zafferano (sito <u>www.giallozafferano.it</u>) ed aprire la pagina cliccando sul link.
- 17. Fai copia e incolla dell'indirizzo di tale pagina nel file "Esercizio Internet". <u>COME SI</u>
  <u>FA</u>: (click DX sulla barra degli indirizzi -> copia -> andare nel documento del prog. di videoscrittura-> click DX alla fine del testo -> incolla -> non chiudere il prog. di videoscrittura)
- 18. Perfeziona la ricerca in modo da selezionare i siti che parlano di CousCous che si trovano a Trapani. - <u>COME SI FA</u>: (inserire nella casella di ricerca di google le parole: couscous trapani - > premere INVIO)
- 19. Nella pagina dei risultati ottenuta prendere nota del numero di risultati restituiti e scriverli su questo foglio. NUMERO RISULTATI: \_\_\_\_\_.
- 20. Eseguire la stessa ricerca di prima ma inserendo lo stesso testo cercato tra apici "CousCous Trapani" il motore cercherà esattamente la frase inserita: confrontare il numero di risultati ottenuti con quelli precedenti e scriverli su questo foglio

NUMERO RISULTATI: \_\_\_\_\_\_. Notare che il numero di risultati dell'ultima ricerca sono minori ciò significa che la ricerca è più specifica.

- 21. Torna indietro nella pagina precedente. <u>COME SI FA</u>: (fare click su
- 22. Supponi di aver sbagliato a tornare indietro: vai avanti nella pagina da cui sei tornato indietro. <u>COME SI FA</u>: (fare click su →)
- 23. Adesso cerchiamo documenti di tipo PDF che riguardano la preparazione del couscous:

<u>COME SI FA</u>: su <u>www.google.it</u> clicchiamo su ricerca avanzata [Ricerca avanzata] -> nella prima casella digitiamo senza apici "preparazione del couscous" -> poi nella casella tipo di file scegliere il formato Adobe Acrobat .pdf -> click sul pulsante "ricerca

¢.

Impostazioni di ricerca

avanzata" Ric

- 24. Scaricare il primo dei risultati che appaiono sullo schermo ed aprire il relativo file. Noterete che si tratta di un documento PDF in cui si parla del couscous.
- 25. Provare a fare la stessa ricerca di cui sopra ma cercando file di tipo PowerPoint. Scaricare il primo dei risultati e verificare che si tratti di una presentazione di PowerPoint.
- 26. Cercare notizie relative agli esami di stato esclusivamente sul sito del ministero dell'istruzione e cliccare sul il primo tra i risultati ottenuti:

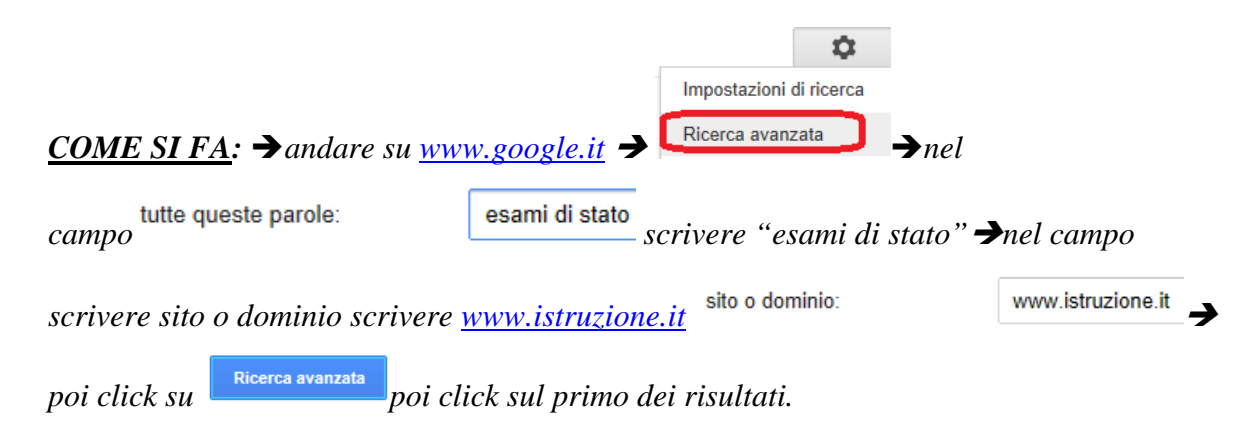

- 27. Facciamo la stessa ricerca di cui al punto precedente ma sul sito della tecnica della scuola il cui dominio è: <u>www.tecnicadellascuola.it</u> e cliccare sul il primo tra i risultati ottenuti.
- 28. Adesso proviamo a cercare informazioni sull'animale gatto ad esclusione di quelli siamesi e persiani: Torniamo su <u>www.google.it</u> poi digitiamo quanto segue: gatto -siamese -persiano verificare il numero di risultati ottenuti e scriverli qui: \_\_\_\_\_
- 29. Cerchiamo informazioni sul cibo per gatti ma solo nei siti americani: su <u>www.google.it</u> clicchiamo su ricerca avanzata -> nella prima casella inseriamo cat food -> nella casella "Cerca pagine situate in" scegliere Stati Uniti -> click sul pulsante "ricerca avanzata".
- 30. Vai alla pagina http://education.mondadori.it
- 31. Aggiungi l'indirizzo della pagina della Mondadori ai preferiti all'interno della cartella
  "Editori Libri". <u>COME SI FA</u>: (fare click sul menu preferiti <sup>(2)</sup>->

## Navigare su internet, impostare un browser, Motori di ricerca

| Preferito | o aggiunto.                                  |                                         |
|-----------|----------------------------------------------|-----------------------------------------|
| Nome:     | Sigma 24-105 f/4 DG OS HSM Art – Fotografiał |                                         |
| Cartella: | Barra dei Preferiti 🔹 🔻                      |                                         |
|           | SHOPPING                                     |                                         |
|           | SITO WEB IPSEOA                              |                                         |
|           | !!_PALMARI                                   |                                         |
| •         | SCARICARE                                    |                                         |
|           | Amsterdam                                    |                                         |
| ch        | Barra dei Preferiti                          |                                         |
| 511       | Altri Preferiti                              |                                         |
| SHOP ONL  | Preferiti su disp. mobili                    | Nuova cattella                          |
| iRAFIA    | Scegli un'altra cartella                     | → Inserire il nome della cartella → Poi |
| su        | Salva                                        |                                         |

*32.* Salva la pagina web nel formato PDF col nome "Mondadori.pdf" nella cartella documenti.

|                                                                                                    | Destinazione | \\ALICEGATE\CLP360Se |     |
|----------------------------------------------------------------------------------------------------|--------------|----------------------|-----|
| $\underline{\text{COME SI FA}}: ( \rightarrow \blacksquare \rightarrow \text{Stampa} \rightarrow \text{Stampa} \rightarrow $ |              | Modifica             | →   |
| Salva come PDF → Salva                                                                                                    | e il nome l  | Mondadori 🤿 Salva    | ].) |

- 33. Collegati alla pagina web <u>www.cookaround.com</u> cerca una ricetta a tuo piacere, copiala ed incollala su un nuovo documento creato nel programma di videoscrittura e salva la ricetta con il nome appropriato.
- 34. Salva l'indirizzo del sito <u>www.cookaround.com</u> tra i preferiti creando la cartella SITI DI CUCINA;
- 35. Apri la cronologia, vai tra i siti visitati oggi e scegli di tornare nel sito della tecnica della scuola dove abbiamo cercato le notizie relative agli esami di stato inserisci tale sito tra i preferiti creando la cartella SITI-SCOLASTICI;
- 36. Eliminare la cronologia delle esplorazioni (significa eliminare: l'elenco di siti, i dati di accesso inseriti e tutte le attività che abbiamo compiuto usando il browser nelle navigazioni precedenti)

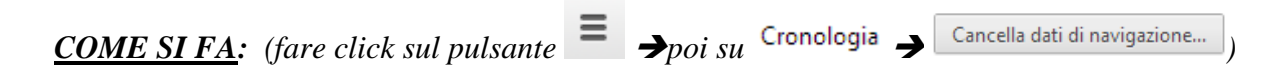